| 0                    |                                                                                                    |                                                                                                    | utorial: Analysis Results Tutorial                                                       |                                   |                                                              |                             |  |  |  |
|----------------------|----------------------------------------------------------------------------------------------------|----------------------------------------------------------------------------------------------------|------------------------------------------------------------------------------------------|-----------------------------------|--------------------------------------------------------------|-----------------------------|--|--|--|
| iscove               | er the Biology®                                                                                                    |                                                                                                    |                                                                                          |                                   | Sterke i                                                     |                             |  |  |  |
| IPA <sup>®</sup>   W | /hat is IPA?                                                                                                    |                                                                                                    |                                                                                          |                                   |                                                              |                             |  |  |  |
| me Hel               | p                                                                                                    | Search                                                                                                    |                                                                                          | GO                                |                                                              |                             |  |  |  |
|                      |                                                                                                    |                                                                                                    |                                                                                          |                                   |                                                              |                             |  |  |  |
| /sis Result          | ts Tutorial                                                                                                    |                                                                                                    |                                                                                          |                                   |                                                              | Printal                     |  |  |  |
| ack                  |                                                                                                    |                                                                                                    |                                                                                          |                                   |                                                              |                             |  |  |  |
| ation                |                                                                                                    |                                                                                                    |                                                                                          |                                   |                                                              |                             |  |  |  |
| scription            | Com Analysia Deculta Tytorial                                                                                                    |                                                                                                    |                                                                                          |                                   |                                                              |                             |  |  |  |
|                      | Core Analysis Results Tutorial                                                                                                    |                                                                                                    |                                                                                          |                                   |                                                              |                             |  |  |  |
|                      | Overview                                                                                                    |                                                                                                    |                                                                                          |                                   |                                                              |                             |  |  |  |
|                      | A <b>Core Analysis</b> has multiple ways of helpi                                                                                                    | ng you find biological insights by                                                                                                    | automatically using the curated inform                                                   | ation from the QIAGEN Kno         | wledge Base to put molecul                                   | les in your 'o              |  |  |  |
|                      | dataset into context. For this tutorial, we will                                                                                                    | walk through the interpretation of                                                                                                    | of a transcriptomics dataset.                                                            |                                   |                                                              |                             |  |  |  |
|                      | The <b>Summary</b> tab displays the<br><b>Canonical Pathways</b> tab disp                                                                                                    | top results for all the analyses. S<br>lays your molecules of interest w                                                                                                | See <u>Analysis Summary Page</u> .<br>ithin well-established signaling or meta           | bolic pathways. See Canon         | ical Pathways Overview                                       |                             |  |  |  |
|                      | Upstream Analysis tab predic                                                                                                    | ts which upstream regulators (ar                                                                                                    | ny molecule that can influence the tran                                                  | scription or expression of a      | nother molecule) might be a                                  | ctivated or                 |  |  |  |
|                      | inhibited to explain the express<br>Networks If you have Advance                                                                                                    | ion changes in your dataset. See<br>d Analytics in IPA this tab can als                                                                                                 | e <u>Upstream Regulator Analysis</u> . It also<br>so display Causal Networks, or hierard | connects upstream regulators      | ors into signaling cascades c<br>controlled by a master requ | alled <u>Mecha</u><br>lator |  |  |  |
|                      | Diseases & Functions relates                                                                                                    | molecules in your dataset to know                                                                                                    | own disease states and biological func                                                   | tions. See <u>Downstream Effe</u> | cts Analysis Tutorial.                                       |                             |  |  |  |
|                      | Regulator Effects displays hy                                                                                                    | Regulator Effects displays hypotheses for how a phenotype, function or disease is regulated in your dataset by activated or inhibited upstream regulators See Regulator |                                                                                          |                                   |                                                              |                             |  |  |  |
|                      | Networks displays non-direction                                                                                                    | onal interaction networks of mole                                                                                                    | cules based on known relationships in                                                    | the QIAGEN Knowledge Ba           | se to your molecules of inter                                | rest. See <u>Wh</u>         |  |  |  |
|                      | are Networks?                                                                                                    |                                                                                                    |                                                                                          |                                   |                                                              |                             |  |  |  |
|                      | Use these tools to find insights that are most relevant to your experimental model or question. Note that this tutorial will draw on only a subset of these features, due to length consideration                                                                                                    |                                                                                                    |                                                                                          |                                   |                                                              |                             |  |  |  |
|                      | Seconario                                                                                                    |                                                                                                    |                                                                                          |                                   |                                                              |                             |  |  |  |
|                      | Scenario<br>You have RNA microarray data from the white blood cells drawn from children with childhood exacerbated asthma compared to the convalescent state. For this example, we will use<br>expression data from PBMCs from PMID <u>19620293</u> . You would like to know if (and how) the data supports involvement of immune/inflammatory responses in acute asthma attack. You<br>can also find novel gene-to-disease associations that can be followed up and confirmed with future wet bench experiments. |                                                                                                    |                                                                                          |                                   |                                                              |                             |  |  |  |
|                      | Tasks                                                                                                    |                                                                                                    |                                                                                          |                                   |                                                              |                             |  |  |  |
|                      | Open the <b>Core Analysis</b> for your microarray data                                                                                                    |                                                                                                    |                                                                                          |                                   |                                                              |                             |  |  |  |
|                      | Open the <b>Core Analysis</b> for your microarray data.<br>Use the <b>Summary Page</b> to quickly identify promising directions for exploration.                                                                                                    |                                                                                                    |                                                                                          |                                   |                                                              |                             |  |  |  |
|                      | Explore the results for areas of importance to your research:<br>View <b>Canonical Pathways</b> that contain significant numbers of genes from your dataset                                                                                                    |                                                                                                    |                                                                                          |                                   |                                                              |                             |  |  |  |
|                      | Use <b>MAP</b> (Molecule Activity Predictor) to predict effects on functional endpoints in a canonical pathway.                                                                                                    |                                                                                                    |                                                                                          |                                   |                                                              |                             |  |  |  |
|                      | Overlay <b>Biomarkers</b> that ident                                                                                                    | fy genes in the TREM1 Signaling                                                                                                    | g Pathway that are used as efficacy inc                                                  | licators for asthma treatmer      | its.                                                         |                             |  |  |  |
|                      | Use <b>Regulator Effects</b> to see                                                                                                    | a hypotheses of how activation c                                                                                                    | of certain upstream regulators may lea                                                   | d to outcomes like asthma.        |                                                              |                             |  |  |  |
|                      | Steps                                                                                                    |                                                                                                    |                                                                                          |                                   |                                                              |                             |  |  |  |
|                      | 1) Start IPA                                                                                                    | Draiacta > Evemple Analyzaa > (                                                                                                    | Analysis > Childhood avaparhated act                                                     | ama CSE16022 The analy            | io opono in o now window di                                  | ionloving the               |  |  |  |
|                      | Summary tab:                                                                                                    | Flojecis - Example Analyses - F                                                                                                    |                                                                                          | ana GSE 10032. The analys         | sis opens in a new window di                                 | isplaying the               |  |  |  |
|                      |                                                                                                    |                                                                                                    |                                                                                          |                                   |                                                              |                             |  |  |  |
|                      | ✓ Top Canonical Pathways                                                                                                    |                                                                                                    |                                                                                          |                                   |                                                              |                             |  |  |  |
|                      | Name                                                                                                    |                                                                                                    | p-value                                                                                  | Overlap                           |                                                              |                             |  |  |  |
|                      | TREM1 Signaling                                                                                                    |                                                                                                    | • 1.46E-09                                                                               | 32.9 % 23/70                      |                                                              |                             |  |  |  |
|                      | Inflammasome pathway                                                                                                    | ecognition of Ractoria and Visusas                                                                                                    |                                                                                          | 57.1 % 12/21                      |                                                              |                             |  |  |  |
|                      | phagosome formation                                                                                                    | ecognition of pacteria and VIRUSES                                                                                                    | 5.02E-U8                                                                                 | <b>23.0</b> % 26/113              |                                                              |                             |  |  |  |
|                      | Altered T Cell and B Cell Signaling in Rheu                                                                                                    | matoid Arthritis                                                                                                    | 1.56E-06                                                                                 | <b>25.6 %</b> 20/78               |                                                              |                             |  |  |  |
|                      |                                                                                                    |                                                                                                    | 1 2 3 4 5 6 7 8 9 >                                                                      |                                   |                                                              |                             |  |  |  |
|                      | ✓ Top Upstream Regulators                                                                                                    |                                                                                                    |                                                                                          |                                   |                                                              |                             |  |  |  |
|                      | ✓ Upstream Regulators                                                                                                    |                                                                                                    |                                                                                          |                                   |                                                              |                             |  |  |  |
|                      | Name                                                                                                    |                                                                                                    | n-value of overlap                                                                       | Predicted Activation              |                                                              |                             |  |  |  |
|                      | Immunoglobulin                                                                                                    |                                                                                                    | • 4.20E-29                                                                               | Inhibited                         |                                                              |                             |  |  |  |
|                      |                                                                                                    |                                                                                                    | 0.225.27                                                                                 |                                   |                                                              |                             |  |  |  |

• 1.34E-25 

p-value of overlap

• 7.11E-32

------ 8.86E-32 • 1.94E-31

- 1.27E-30

• 1.30E-30

p-value range

123456789 >

Activated

Activated

Predicted Activation

Activated Activated

Inhibited

Activated

#### $\sim$ Top Diseases and Bio Functions arphi Diseases and Disorders p-value range # Molecules Name 1.55E-06 - 9.38E-24 340 1.60E-06 - 7.93E-23 507 Infectious Diseases Inflammatory Response Immunological Disease 6.48E-07 - 1.84E-21 180 1.11E-06 - 1.95E-21 384 **Respiratory Disease** Inflammatory Disease 123456789 > arphi Molecular and Cellular Functions p-value range # Molecules Name Cell-To-Cell Signaling and Interaction 1.60E-06 - 1.91E-26 366 Cellular Function and Maintenance 1.52E-06 - 1.04E-22 382 1.27E-06 - 6.12E-21 377 Cellular Movement • • 1.54E-06 - 8.44E-21 520 • • 1.46E-06 - 2.03E-20 339 Cellular Development Cell Morphology 123456789 > arphi Physiological System Development and Function # Molecules

Name http://ingenuity.force.com/ipa/articles/Tutorial/analysis-results-tutorial

IL13

IL4

TGFB1

Name TH2 Cytokine

IFNA8

CD300LF

TH1 Cytokine

fluticasone

 $\sim$  Causal Networks

# Tutorial: Analysis Results Tutorial

| •           |                     |                                                                                                    |                                                                                                    |
|-------------|---------------------|----------------------------------------------------------------------------------------------------|----------------------------------------------------------------------------------------------------|
| 276625874   | 1.60E-06 - 1.91E-26 | 425                                                                                                    |                                                                                                    |
|             | 1.55E-06 - 4.65E-23 | 314                                                                                                    |                                                                                                    |
| 1776-4-2-4  | 1.60E-06 - 7.93E-23 | 254                                                                                                    |                                                                                                    |
|             | 1.54E-06 - 8.44E-21 | 225                                                                                                    |                                                                                                    |
|             | 8.84E-07 - 4.10E-16 | 255                                                                                                    |                                                                                                    |
| 123456789 > |                     |                                                                                                    |                                                                                                    |
|             |                     | 1.60E-06 - 1.91E-26         1.55E-06 - 4.65E-23         1.60E-06 - 7.93E-23         1.54E-06 - 8.44E-21         8.84E-07 - 4.10E-16 | 1.60E-06 - 1.91E-26       425         1.55E-06 - 4.65E-23       314         1.55E-06 - 7.93E-23       254         1.54E-06 - 8.44E-21       225         8.84E-07 - 4.10E-16       255 |

# $\sim$ Top Tox Functions

| Name                                | p-value range      | # Molecules |
|-------------------------------------|--------------------|-------------|
| Increased Levels of Red Blood Cells | 2.35E-03 - 2.35E-0 | 16          |
| Increased Levels of ALT             |                    | 7           |
| Increased Levels of Hematocrit      | 7.88E-03 - 7.88E-0 | 14          |
| Increased Levels of Creatinine      |                    | 8           |
| Increased Levels of AST             | 9.00E-02 - 9.00E-0 | 3           |
|                                     | 123456789 >        |             |

# ${}^{\bigvee}$ Cardiotoxicity

| Name                       | p-value range                          | # Molecules |
|----------------------------|----------------------------------------|-------------|
| Cardiac Infarction         | 4.42E-01 - 2.53E-                      | 09 69       |
| Congenital Heart Anomaly   | •••••••••••••••••••••••••••••••••••••• | 95 49       |
| Cardiac Pulmonary Embolism | 2.09E-01 - 1.65E-                      | 03 8        |
| Cardiac Arrythmia          |                                        | 3 41        |
| Cardiac Fibrosis           | 3.33E-01 - 3.65E-                      | 03 25       |

## ${}^{\bigvee}$ Hepatotoxicity

| Name                                 | p-value range       | # Molecules |
|--------------------------------------|---------------------|-------------|
| Liver Inflammation/Hepatitis         | 5.18E-01 - 2.08E-10 | 64          |
| Liver Damage                         | 4.80E-01 - 1.68E-08 | 56          |
| Liver Hyperbilirubinemia             | 1.50E-01 - 8.80E-06 | 10          |
| Hepatocellular Carcinoma             | 1.00E00 - 9.40E-05  | 109         |
| Liver Hyperplasia/Hyperproliferation | 1.00E00 - 9.40E-05  | 506         |
| ✓ Nephrotoxicity                     |                     |             |
| Name                                 | p-value range       | # Molecules |
| Renal Damage                         | 4.95E-01 - 3.50E-08 | 38          |

|                           |                                 | 3.30E-01 - 4.13E-08 | 60 |
|---------------------------|---------------------------------|---------------------|----|
| Renal Nephritis           | - MA 10                         | 5.56E-01 - 4.13E-08 | 60 |
| Kidney Failure            |                                 | 4.87E-01 - 4.07E-05 | 47 |
| Renal Necrosis/Cell Death | <del>₽••<mark>]•</mark>*•</del> | 5.56E-01 - 4.10E-05 | 63 |

| $\sim$ | Top Regulator Effect Networks                                      |                                                               |                   |
|--------|--------------------------------------------------------------------|---------------------------------------------------------------|-------------------|
|        | ID Regulators                                                      | Diseases & Functions                                          | Consistency Score |
|        | 1 APOE, Ifnar, IRF3, IRF6, IRF7, MET, NOS2, TFEB, TGM2, TLR2       | endocytosis by eukaryotic cells (+5 more)                     | 35.833            |
|        | 2 ADAMTS12,BID,IL17R,IL17RA,TNFSF12                                | accumulation of granulocytes (+9 more)                        | 31.069            |
|        | 3 EGR1,FN1,IL17RA,LDL,LTBP1 (+6 more)                              | activation of neutrophils, adhesion of granulocytes (+3 more) | 28.482            |
|        | 4 CYP2E1,EGR1,FN1,Ifnar (+4 more)                                  | activation of granulocytes (+7 more)                          | 26.167            |
|        | 5 ADAMTS12, Alpha catenin, IL17RA, INSIG1, mir-223, TBX5 (+2 more) | accumulation of granulocytes (+11 more)                       | 23.326            |
|        |                                                                    |                                                               |                   |

| 7 Top Networks                                                                               |       |
|----------------------------------------------------------------------------------------------|-------|
| ID Associated Network Functions                                                              | Score |
| 1 Cell Cycle, Cellular Assembly and Organization, DNA Replication, Recombination, and Repair | 38    |
| 2 Hereditary Disorder, Neurological Disease, Organismal Injury and Abnormalities             | 36    |
| 3 Gene Expression, Embryonic Development, Lymphoid Tissue Structure and Development          | 34    |
| 4 Hereditary Disorder, Neurological Disease, Organismal Injury and Abnormalities             | 34    |
| 5 Connective Tissue Disorders, Developmental Disorder, Hematological Disease                 | 32    |

| ✓ Top Tox Lists           |          |                      |
|---------------------------|----------|----------------------|
| Name                      | p-value  | Overlap              |
| Increases Renal Nephritis | 1.63E-08 | <b>36.0 %</b> 18/50  |
| Increases Renal Damage    | 2.06E-07 | 27.6 % 21/76         |
| Increases Liver Hepatitis | 1.33E-05 | 27.3 % 15/55         |
| Increases Liver Damage    | 5.23E-05 | 19.5 % 22/113        |
| Renal Necrosis/Cell Death | 1.66E-04 | <b>12.4 %</b> 63/509 |

| Top Analysis-Ready Molecules |                 |       |
|------------------------------|-----------------|-------|
| ∨ Exp Log Ratio ↑            |                 |       |
| Molecules                    | Value           | Chart |
| IL1R2*                       | ↑ 5.418         |       |
| MS4A4A*                      | <b>↑</b> 3.333  |       |
| VSIG4                        | ↑ 3.206         |       |
| VNN1*                        | <b>↑</b> 3.088  |       |
| CD163*                       | ↑2.736          |       |
| GPR34                        | <b>↑</b> 2.609  |       |
| FKBP5*                       | ↑2.550          |       |
| C3AR1                        | ↑2.515          |       |
| CCR2*                        | ↑2.468          |       |
| HBD                          | <b>↑</b> 2.464  |       |
| ✓ Exp Log Ratio +            |                 |       |
| Molecules                    | Value           | Chart |
| IFNG                         | <b>↓</b> -1.591 |       |
| SPTBN1*                      | +-1.531         |       |
| WHAMM                        | +-1.371         |       |
| DUSP8*                       | ↓-1.298         |       |
| FGF9*                        | +-1.243         |       |
| CD160                        | +-1.222         |       |
| PLCL1*                       | ↓-1.184         |       |
| ID3                          | +-1.178         |       |
| LINC00282                    | ↓ -1.130        |       |
| ZNF331*                      | +-1.124         |       |

© 2000-2016 QIAGEN. All rights reserved.

Summary Tab

#### Tutorial: Analysis Results Tutorial

#### The tab (shown above) lists the top results for the different types of analyses that are included in Core Analysis.

Several immune-related Canonical Pathways are involved in asthma, such as the TREM1 Signaling and the Inflammasome Pathway.

Key cytokines are activated, such as IL4 and IFNA8.

Biological processes in the categories of Infectious Disease, Respiratory Disease, and Inflammatory Response are involved.

Regulator Effects networks indicate that several upstream regulators appear to drive accumulation of granulocytes and activation of neutrophils.

Interaction networks are discovered that are involved in processes such as cell cycle and organismal injury.

The p-values associated with the results are indicated on a scale in the Summary with red dots. Many of the results represent categories that contain many sub-categories, so a cluster of red dots is shown with each red dot indicating the p-value for each sub-category.

Note: The QIAGEN Knowledge Base is updated on a weekly basis. Details and information in these screen shots may not appear exactly the same as in the current version of this particular analysis.

#### **Canonical Pathways tab**

For this dataset:

3) Click on the **Canonical Pathways** tab. Canonical Pathways provide information about what is known from the literature to occur on the cellular level in signaling and metabolic cascades. The TREM1 Signaling pathway is predicted to be activated (it has an orange colored bar in the bar chart) based on the expression pattern of the genes in this dataset. TREM1 is an important cell surface signaling molecule involved in the immune response. Click on the orange bar to display results from the TREM1 Signaling pathway.

The **upper pane** shows a bar chart where the height of the bars indicates the significance of the overlap of the molecules in your dataset to the pathways in the QIAGEN Knowledge Base. Significance values calculated based on the Fisher's right tailed exact test and the -log(p-value) are displayed on the y-axis of the bar chart. The taller the bar, the more significant the overlap of your dataset with the pathway. See <u>Canonical Pathways for a Dataset</u> to learn more about the calculations that are used. The color of the bars indicates whether the pathway is predicted to be activated (orange bars) or inhibited (blue bars), or if the pathway is ineligible for such an assessment (gray bars). See <u>Pathway Activity Overlay</u> for more details on the z-score calculation used to color the bars.

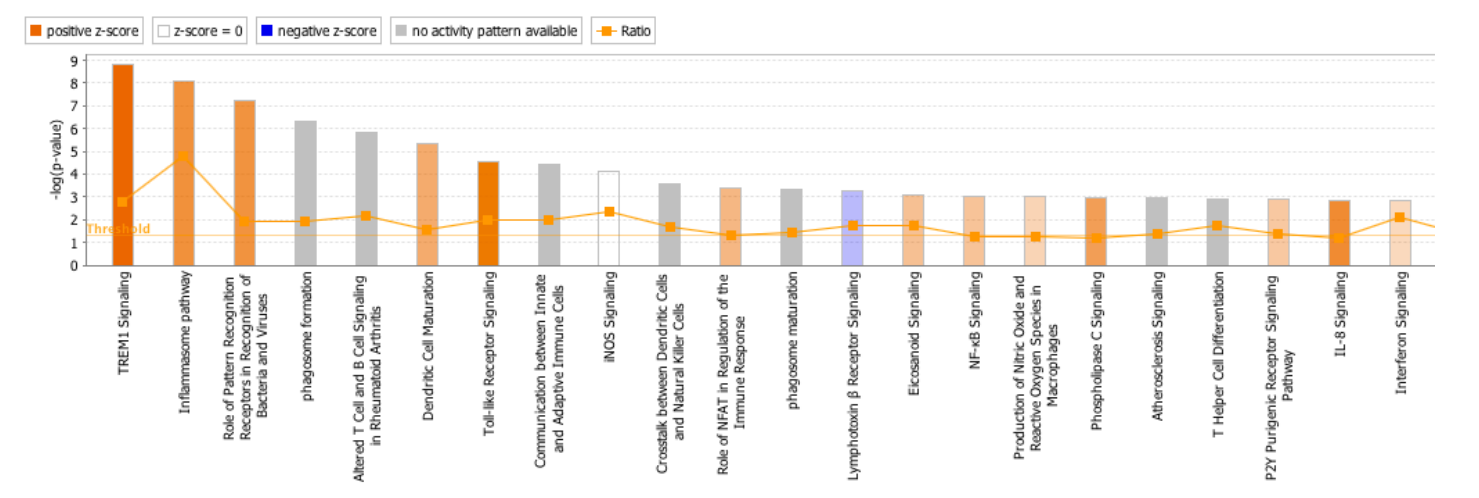

#### The lower pane:

Displays the molecules from your dataset that are members of the TREM1 pathway (which is shown because you clicked on that bar in the bar chart in the previous step). Note that some genes from the dataset may be "inside" groups or complexes that are on the pathway.

| - I. | A Symbol | Entrez Gene Name         | ldentifier   | Express         | ion Value   | Expected    | Location      | Type(s)       | Biomarker Appli | Drug(s)        |
|------|----------|--------------------------|--------------|-----------------|-------------|-------------|---------------|---------------|-----------------|----------------|
| 1    |          |                          | Affymetrix   | Exp Log Ratio   | Exp p-value |             |               |               |                 |                |
|      | AKT2*    | AKT serine/threonine     | 1560689_s_at | +-0.651         | 9.25E-03    | ↑Up         | Cytoplasm     | kinase        |                 | triciribine,   |
| ]    | CASP1*   | caspase 1                | 206011_at*   | <b>†</b> 1.137  | 1.19E-03    | ↑Up         | Cytoplasm     | peptidase     |                 | caspase 1      |
|      | CASP5    | caspase 5                | 207500_at    | <b>†</b> 0.754  | 5.36E-03    | <b>↑</b> Up | Cytoplasm     | peptidase     |                 |                |
|      | CD86*    | CD86 molecule            | 205686_s_at* | <b>†</b> 0.732  | 5.32E-03    | ↑Up         | Plasma        | transmembrane | efficacy,       | abatacept,     |
|      | CXCL8*   | C-X-C motif chemokine    | 202859_x_at* | <b>†</b> 0.629  | 2.03E-03    | ↑Up         | Extracellular | cytokine      | diagnosis,      |                |
|      | FCGR2B   | Fc fragment of IgG       | 210889_s_at  | <b>†</b> 1.052  | 4.19E-04    | ↑Up         | Plasma        | transmembrane |                 | lgG            |
|      | IL10     | interleukin 10           | 207433_at    | <b>†</b> 0.858  | 1.81E-04    | ↑Up         | Extracellular | cytokine      | diagnosis,      |                |
| ]    | IL18     | interleukin 18           | 206295_at    | <b>†</b> 0.767  | 2.62E-03    | ↑Up         | Extracellular | cytokine      | efficacy,       |                |
| ]    | LAT2*    | linker for activation of | 221581_s_at* | <b>†</b> 0.769  | 2.27E-03    | ↑Up         | Plasma        | other         |                 |                |
| ]    | MAPK1*   | mitogen-activated        | 1552263_at*  | <b>†</b> 0.931  | 7.37E-03    | ↑Up         | Cytoplasm     | kinase        | efficacy        | MAP kinase1    |
| ]    | MYD88    | myeloid differentiation  | 209124_at    | <b>†</b> 0.697  | 1.25E-03    | ↑Up         | Plasma        | other         |                 | IMO-8400       |
| ]    | NFKB2*   | nuclear factor kappa B   | 207535_s_at* | <b>↓</b> -0.602 | 8.29E-03    | ↑Up         | Nucleus       | transcription |                 |                |
| ונ   | NLRC4*   | NLR family CARD          | 1552553_a_at | <b>†</b> 1.810  | 4.16E-05    | ↑Up         | Cytoplasm     | other         |                 |                |
| ו    | NLRP12*  | NLR family pyrin domain  | 223944_at*   | <b>†</b> 0.870  | 4.31E-03    | ↑Up         | Cytoplasm     | other         |                 |                |
|      | PLCG2*   | phospholipase C gamma    | 204613_at*   | <b>†</b> 0.614  | 1.23E-04    | ↑Up         | Cytoplasm     | enzyme        |                 |                |
| ן    | TLR1     | toll like receptor 1     | 210176_at    | <b>†</b> 0.731  | 2.07E-03    | ↑Up         | Plasma        | transmembrane |                 |                |
| ונ   | TLR2     | toll like receptor 2     | 204924_at    | <b>†</b> 1.522  | 4.45E-05    | ↑Up         | Plasma        | transmembrane | diagnosis,      | OM 174 lipid   |
| ו    | TLR4*    | toll like receptor 4     | 232068_s_at* | <b>†</b> 1.828  | 3.44E-05    | ↑Up         | Plasma        | transmembrane | efficacy        | resatorvid, Ol |
|      | TLR5     | toll like receptor 5     | 210166_at    | <b>†</b> 1.208  | 1.15E-03    | ↑Up         | Plasma        | transmembrane |                 |                |
| ו    | TLR6*    | toll like receptor 6     | 239021_at*   | <b>†</b> 0.614  | 8.24E-04    | ↑Up         | Plasma        | transmembrane |                 |                |
|      | TLR7*    | toll like receptor 7     | 220146_at*   | <b>†</b> 1.245  | 5.48E-03    | ↑Up         | Plasma        | transmembrane |                 | 3M-001, UC-    |
| ונ   | TLR8*    | toll like receptor 8     | 229560_at*   | <b>†</b> 1.903  | 8.66E-06    | <b>↑</b> Up | Plasma        | transmembrane |                 | VTX-2337,      |
| ]    | TREM1    | triggering receptor      | 219434_at    | <b>†</b> 1.012  | 7.74E-05    | ↑Up         | Plasma        | transmembrane | efficacy        |                |

The table conveys the following information that can be useful in interpreting the results of your experiment:

The Gene Symbol and Entrez Gene name, which identifies specific molecules in the pathway that are affected. The observed expression changes in the dataset, in this example, log ratio and p-value.

The identifier uploaded from the dataset.

The expected "direction" (up or down regulated) for the molecule in the pathway, if the pathway were activated. This column is available only for pathways that are eligible for Pathway Activity Analysis.

The cellular location of the molecule and the molecule type.

If the molecule has been identified as a biomarker it will indicate the type of biomarker (diagnosis, efficacy, etc.), which is helpful in determining if the molecule has been studied in a particular disease state that is relevant to the one your are studying.

If there are any drugs that target a given molecule, information on how and in what biological context the molecule has been targeted.

If the pane is too small, you can drag the vertical partition bar up to adjust it.

4) Click the **Open Pathway** button at the top right of the lower pane. A new window displays the canonical pathway diagram.

Canonical pathways are usually directional, following the biological information flow in the cell. Arrows and top to bottom flow indicate upstream and downstream location, respectively.

Dataset molecules that meet the filters and data value cutoff criteria for up- and down-regulation are shaded red and green, respectively.

Dataset molecules that are below the cutoff or do not meet filter criteria are shaded grey in the pathway.

Pathway molecules that are not in your dataset are white.

The shapes and positions of the molecules in the pathway define gene type and cellular location, respectively.

Double outlined shapes represent groups of molecules (generally protein families). Groups can be multicolored to indicate they include both up- and down-regulated molecules as their members. Right click and choose "Show Members/Membership" to expand groups to see their individual members.

The pathway shows the biological picture of the activation of the TREM1 pathway, indicating that not only are several of the key receptors up-regulated in asthma, so are a number of downstream effectors.

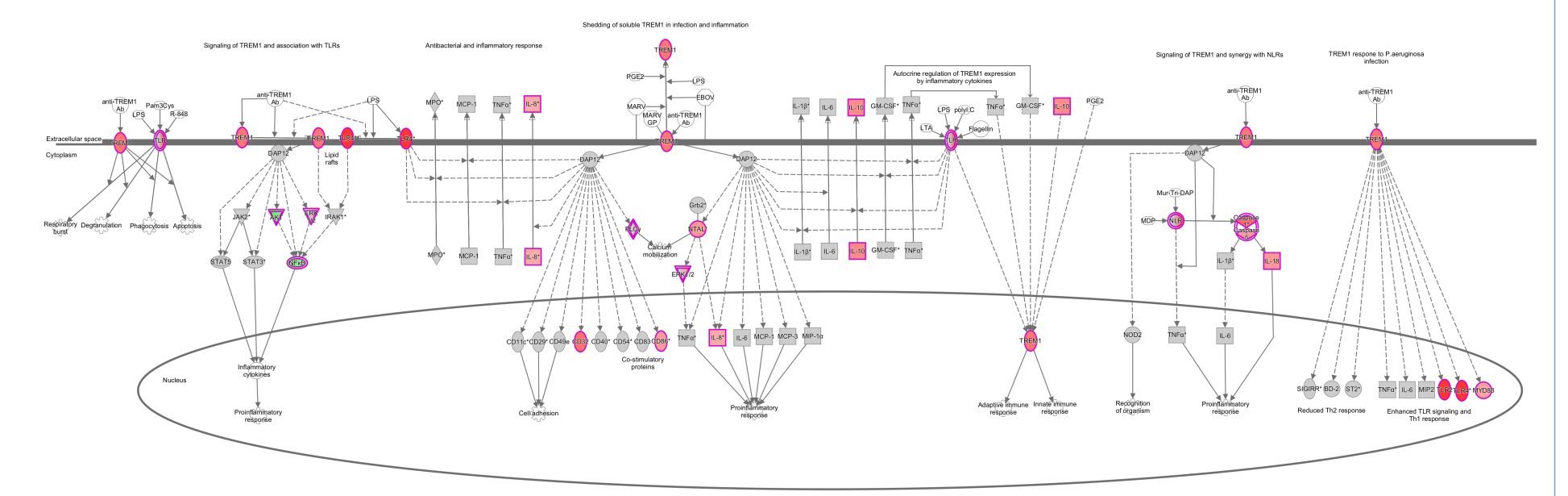

5) To get a more "causal" picture of the biology represented in the pathway, go to Overlay > MAP (Molecule Activity Predictor) and click the Start Prediction button.

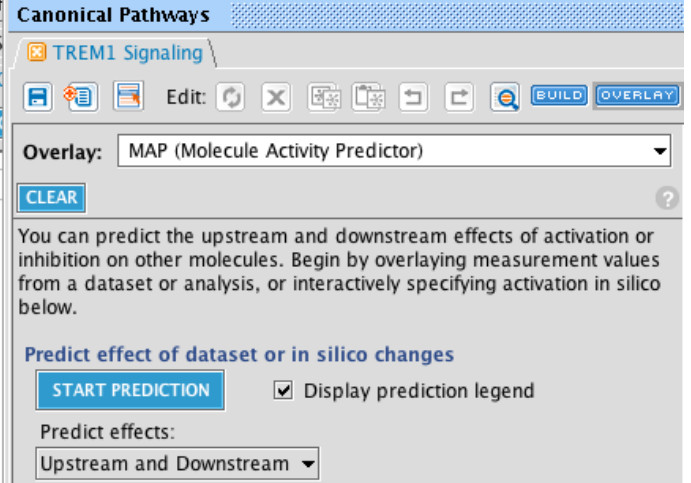

This predicts the activity of nodes on the pathway that are not part of your dataset-- i.e. it colors as many gray or white nodes in the pathway orange or blue as possible based on the expected influence of the molecules in the dataset that are up or down regulated (i.e. the red and green molecules on the pathway). For example, if a gene is upregulated in your dataset, and the literature states that it activates a downstream gene that it is connected to in the pathway diagram, then that downstream gene is predicted to be activated. Orange nodes indicate predictions of activation, and blue nodes indicate prediction of inhibition.

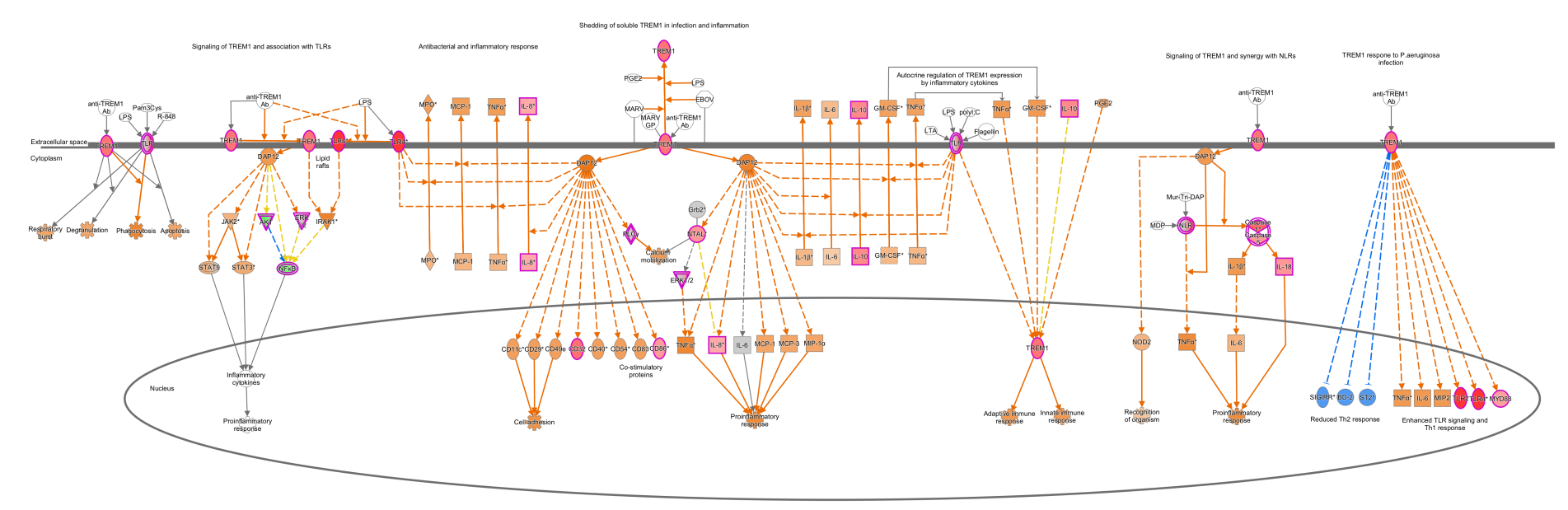

Zooming in on the bottom of the pathway, you can see that several biological functions related to immunity are predicted to be increased in the pathway. For example, both adaptive and immune responses as well as proinflammatory response are predicted to be increased.

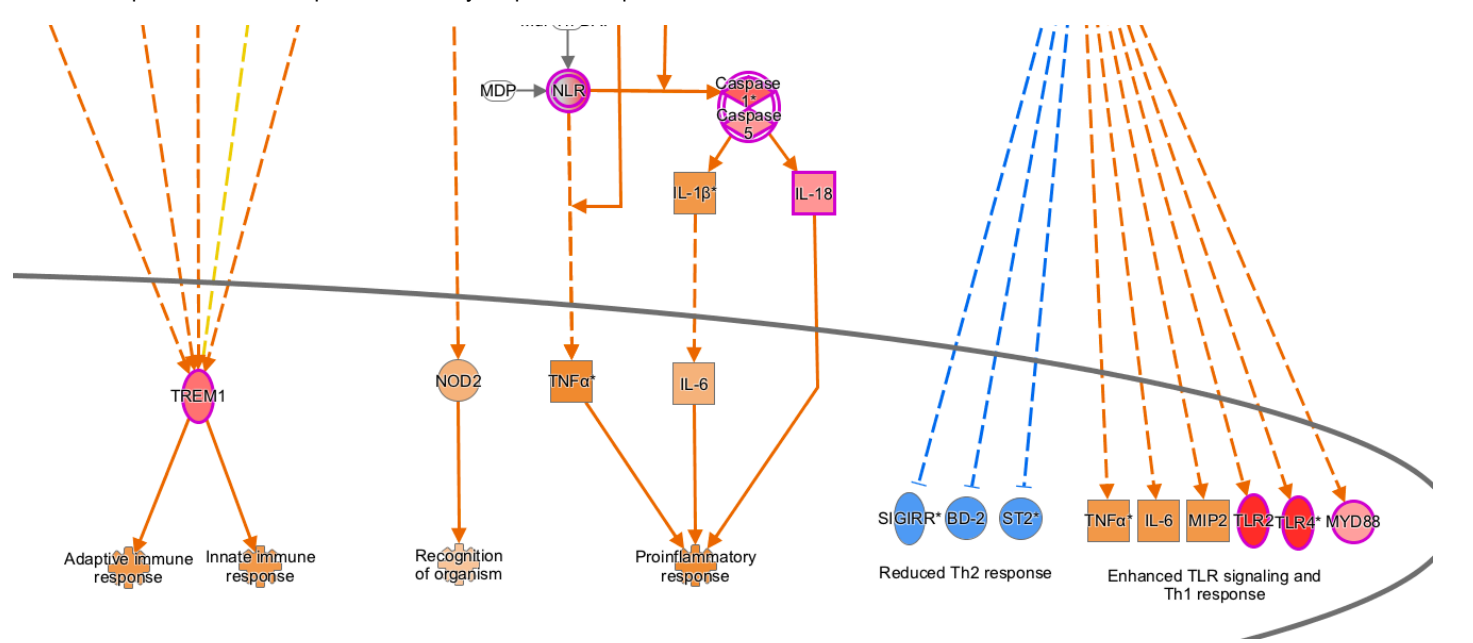

6) Double click on any relationship on the pathway to view the curated findings and the literature support for it. Clicking on the line between TNFa and the biological function "Proinflammatory response" brings up this summary:

15/12/2016

~

| IPA Relationships: 1        | NFα Proinflammatory response                                                                                                    |
|-----------------------------|----------------------------------------------------------------------------------------------------|
| Review the information that | supports the gene-to-function relationship. Click the plus icon to view the reference information.                                                                                                    |
| PlainText ᅌ EXPORT REF      | ERENCES                                                                                                    |
| Ingenuity Relationsh        | ips                                                                                                    |
| causation [4]               |                                                                                                    |
| In extracellular space, TN  | F-a [TNF] protein increases Proinflammatory response.                                                                                                    |
| 15634892                    | Gerosa F, Gobbi A, Zorzi P, Burg S, Briere F, Carra G, Trinchieri G. The reciprocal interaction of NK cells with plasmacytoid or myeloid dendritic cells profoundly affects innate resistance functions. J Immunol. 2005 Jan 15;174(2):727-34.                                                                                                    |
| Source: Ingenuity Expert    | Findings                                                                                                    |
| In nuclei from myeloid cel  | s, TNFa [TNF] protein increases Proinflammatory response.                                                                                                    |
| 15385460                    | Lyke KE, Burges R, Cissoko Y, Sangare L, Dao M, Diarra I, Kone A, Harley R, Plowe CV, Doumbo OK, Sztein MB. Serum levels of the proinflammatory<br>cytokines interleukin-1 beta (IL-1beta), IL-6, IL-8, IL-10, tumor necrosis factor alpha, and IL-12(p70) in Malian children with severe Plasmodium<br>falciparum malaria and matched uncomplicated malaria or healthy controls. Infect Immun. 2004 Oct;72(10):5530-7. |
| Source: Ingenuity Expert    | Findings                                                                                                    |
| Binding of HMGB1 prot       | ain and TNFA [TNF] protein increases proinflammatory response of cells.                                                                                                    |
| 18431461                    | Klune JR, Dhupar R, Cardinal J, Billiar TR, Tsung A. HMGB1: endogenous danger signaling. Mol Med. 2008 Jul-Aug;14(7-8):476-84.                                                                                                    |
| Source: Ingenuity Expert    | Findings                                                                                                    |
| In nuclei from myeloid cel  | s, TNFa [TNF] protein increases Proinflammatory response.                                                                                                    |
| 16940328                    | Netea MG, Azam T, Ferwerda G, Girardin SE, Kim SH, Dinarello CA. Triggering receptor expressed on myeloid cells-1 (TREM-1) amplifies the signals induced by the NACHT-LRR (NLR) pattern recognition receptors. J Leukoc Biol. 2006 Dec;80(6):1454-61. Epub 2006 Aug 29.                                                                                                    |
| Source: Ingenuity Expert    | Findings                                                                                                    |
|                             |                                                                                                    |

If desired, click the blue hyperlinks at the left side of each finding to go the NCBI record for the paper.

7) Click the link on the Scroll icon in the pathway tool bar to read the curated report about this pathway.

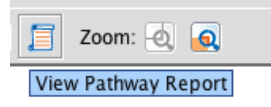

The pathway report discusses the role of the TREM1 pathway in immune function, and shows that several of the proteins on the pathway are targets in drug trials for asthma:

| INGEN<br>PATHWAY AN                                                    | <b>JITY</b><br>NALYSIS                                                                                                    |                                                                                                    |                                                                                                    |                                                                                                    |                                                                                                    |                                                                                                    | Canonical Pat                                                                                                    | hway                                                                                                    |
|------------------------------------------------------------------------|----------------------------------------------------------------------------------------------------|----------------------------------------------------------------------------------------------------|----------------------------------------------------------------------------------------------------|----------------------------------------------------------------------------------------------------|----------------------------------------------------------------------------------------------------|----------------------------------------------------------------------------------------------------|----------------------------------------------------------------------------------------------------|----------------------------------------------------------------------------------------------------|
| Report Date: 2016-10<br>Report Version: 40164<br>Content Version: 2882 | -12<br>42<br>20210 (Release Date: 201                                                                                                    | 6-09-24)                                                                                                    |                                                                                                    |                                                                                                    |                                                                                                    |                                                                                                    | Provide Feedback   Live Support 🍌 Downlo                                                                                                    | ad Report (PDF)                                                                                                    |
| Canonical Pathway                                                      | TREM1 Sign                                                                                                    | aling                                                                                                    |                                                                                                    |                                                                                                    |                                                                                                    |                                                                                                    |                                                                                                    |                                                                                                    |
| Description                                                            | The triggering receptor<br>neutrophils, monocytes<br>adaptor molecule DNA                                                                                                    | expressed on r<br>and macropha<br>cactivating pro                                                                                                    | nyeloid cells 1(TREM1) be<br>ges. TREM-1 lacks known<br>tein 12 (DAP12), leading t                                                                                                    | longs to the In<br>signaling motil<br>to proinflamma                                                                                                    | nmunoglobulin (Ig) fami<br>is in the cytoplasmic do<br>tory immune responses                                                                                                    | ily of cell<br>main and<br>. The nat                                                                                | surface receptors and is selectively expressed o<br>thus activation by TREM1 is mediated by a tran<br>rural ligand for TREM1 is however, unknown.                                                                                                    | n blood<br>smembrane                                                                                                    |
|                                                                        | TREM1 activation trigg<br>signal transducers of a<br>response. Stimulation<br>activation of interleuki<br>expression and secreti-<br>tumor necrosis factor (<br>the expression of TREM<br>the production of proin<br>adhesion and costimuli<br>adaptive immune resp | ers the Janus ki<br>ctivation of tran<br>of TREM by its I<br>I-1 receptor-as:<br>on of chemokin<br>TNF).Many of th<br>11 in an autocri<br>flammatory cyt<br>ation respective<br>onse. | nase 2 (JAK2), protein kir<br>scription (STAT3, 5) and f<br>igand or toll like receptor<br>sociated kinase 1 (IRAK1),<br>as and cytokines like mon-<br>nese effects are potentiate<br>e fashion. The synergy b<br>okines. TREM1 activation -<br>ly, as well as phospholipas | hase B (PKB/AK<br>NF kappa B (NF<br>(TLR) by lipopo<br>which in turn t<br>ocyte chemotac<br>ad by LPS. Cyto<br>etween TLR ann<br>also results in t<br>se gamma (PLC | T) and extracellular sign<br>-kB). These transcription<br>lysaccharide (LPS) can<br>riggers NF-kB and the p<br>tic protein 1(MCP-1) m<br>kines like TNF and Grand<br>d TREMI leads to neutro<br>he upregulation of cell s<br>y) mediated Ca2+ relea | nal relate<br>on factors<br>lead to a<br>proinflam<br>acrophag<br>nulocyte i<br>ophil deg<br>surface p<br>ase. Thus | d kinase (ERK1/2) pathways leading to the phos-<br>supregulate the expression of genes involved in<br>n association of TREM1 and TLR. This association<br>matory response. Engagement and activation of<br>le inflammatory protein-1alpha (MIP-10), interle<br>macrophage colony stimulating factor (GM-CSF)<br>ranulation, phagocytosis and the respiratory bur<br>roteins like CD11, CD29 and CD40, CD83 that a<br>s TREM1 activation is involved in diverse aspects | phorylation of<br>the inflammatory<br>n leads to the<br>TREM-1 triggers<br>ukins (IL-6,-8) an<br>in turn upregulate<br>st in addition to<br>re involved in cell<br>of innate and |
|                                                                        | In addition to TLRs, TR<br>microorganisms. The T<br>pathway. Thus TREM-1<br>This pathway highlight                                                                                                    | EM1 also syner<br>REM-1/NLR syn<br>acts to amplify<br>s the important                                                                                                    | gizes with a second major<br>ergism results in the prod<br>signals from both major p<br>components of TREM1 sig                                                                                                    | class of patter<br>luction of proint<br>pathways of pa<br>gnaling.                                                                                                  | n recognition receptors<br>flammatory cytokines lii<br>ttern recognition- extrad                                                                                                    | -the NAC<br>ke TNF, II<br>cellular T                                                                                | CHT-LRR receptors (NLR), which recognize intrac<br>L-1β, IL-6 and IL-18- the latter three via a caspa<br>LR receptors and the intracellular NLR proteins.                                                                                                    | ellular<br>se -1 dependent                                                                                                    |
| Signaling Pathway<br>Categories                                        | Cellular Immune Respo                                                                                                    | onse; Cytokine S                                                                                                    | Signaling                                                                                                    |                                                                                                    |                                                                                                    |                                                                                                    |                                                                                                    |                                                                                                    |
| Top Functions 8                                                        | Cell-To-Cell Signaling a                                                                                                    | nd Interaction;                                                                                                    | Hematological System De                                                                                                    | evelopment and                                                                                                    | Function; Immune Cell                                                                                                    | l Trafficki                                                                                                    | ng                                                                                                    |                                                                                                    |
| Molecules<br>show al                                                   | <ul> <li>adaptive immune respine</li> <li>DEFB4A/DEFB4B, degring</li> <li>Ala-y-D-Glu-meso-diarisoglutamine, NFkB (construction)</li> </ul>                                                                                                    | onse, Akt, anti-<br>anulation, EBOV<br>ninopimelinic ad<br>mplex), NLR, N                                                                                                    | FREM1 Ab, apoptosis, CAS<br>/, ERK1/2, FCGR2B, Flage<br>cid, LAT2, lipopolysacchari<br>OD2, Pam3-Cys, phagocy                                                                                                    | SP1, Casp1-Cas<br>Ilin, GRB2, ICA<br>de, lipoteichoic<br>tosis                                                                                                    | p5, CASP5, CCL2, CCL3<br>M1, IL10, IL18, IL1B, IL<br>acid, MARV, MARV GP,                                                                                                    | , CCL7, C<br>.1RL1, IL<br>mobiliza                                                                                  | D40, CD83, CD86, cell adhesion, CSF2, CXCL3,<br>6, innate immune response, IRAK1, ITGA5, ITG<br>iion of Ca2+, MPO, MYD88, N-acetylmuramyl-L-                                                                                                    | CXCL8,<br>AX, ITGB1, JAK2,<br>alanyl-D-<br>Back to top >                                                                                                    |
| <b>Prug Summary</b> - Ov                                               | erview of drugs targeting                                                                                                    | molecules in Ca                                                                                                    | nonical Pathway                                                                                                    |                                                                                                    |                                                                                                    |                                                                                                    |                                                                                                    |                                                                                                    |
| howing 3 of 111 row(s                                                  | ) of Drug data. (Show All                                                                                                    | )                                                                                                    |                                                                                                    |                                                                                                    |                                                                                                    |                                                                                                    |                                                                                                    |                                                                                                    |
| Drug Name                                                              | •                                                                                                    | Targets                                                                                                    | Actions                                                                                                    | \$                                                                                                    | Brand Names                                                                                                    | ÷                                                                                                    | Indications/Status                                                                                                    |                                                                                                    |
| -001                                                                   | TLR7                                                                                                    |                                                                                                    | agonist                                                                                                    |                                                                                                    |                                                                                                    |                                                                                                    | acute lymphocytic leukemia/Phase 2<br>acute myeloid leukemia/Phase 2<br>Barrett's syndrome/Unspecified phase                                                                                                    |                                                                                                    |
| luorouracil/imiquimod                                                  | TLR7                                                                                                    |                                                                                                    | stimulator                                                                                                    |                                                                                                    |                                                                                                    |                                                                                                    |                                                                                                    |                                                                                                    |
| atacept                                                                | CD86                                                                                                    |                                                                                                    | binder                                                                                                    | Orencia                                                                                                    |                                                                                                    |                                                                                                    | allergic asthma/Phase 2<br>alopecia areata/Phase 2<br>ankylosing spondylitis/Phase 2                                                                                                    |                                                                                                    |
|                                                                        |                                                                                                    |                                                                                                    |                                                                                                    |                                                                                                    |                                                                                                    |                                                                                                    |                                                                                                    | Back to top >                                                                                                    |
| arget information                                                      | - Overview of known dru                                                                                                    | g targets in Can                                                                                                    | ionical Pathway                                                                                                    |                                                                                                    |                                                                                                    |                                                                                                    |                                                                                                    |                                                                                                    |
| nowing 3 of 29 row(s)                                                  | or larget data. (Show All                                                                                                    | )                                                                                                    |                                                                                                    |                                                                                                    |                                                                                                    |                                                                                                    |                                                                                                    |                                                                                                    |
| (Gene A Entro<br>Symbol)                                               | ame + Location                                                                                                    | <b>\$ Туре \$</b>                                                                                                    |                                                                                                    |                                                                                                    | Drug                                                                                                    | ı(s)                                                                                                    | •                                                                                                    | Species                                                                                                    |
|                                                                        | Cytoplasm                                                                                                    | group                                                                                                    | afuresertib, AT13148, ip                                                                                                    | atasertib, MSC                                                                                                    | 2363318A, ONC-201, S                                                                                                    | R-13668                                                                                                    |                                                                                                    | Human,<br>Mouse Pat                                                                                                    |
| T1 AKT seri<br>kinase 1                                                | ne/threonine Cytoplasm                                                                                                    | kinase                                                                                                    | archexin, ARQ 092, AZD<br>perifosine, triciribine, tri                                                                                                    | 5363, BAY112<br>iciribine phosph                                                                                                    | 5976, enzastaurin, GSK<br>ate                                                                                                    | 2141795                                                                                                    | , ipatasertib, LY2780301, MK2206, MPT0E028,                                                                                                    | Human,<br>Mouse, Rat                                                                                                    |
| T2 AKT serii<br>kinase 2                                               | ne/threonine Cytoplasm                                                                                                    | kinase                                                                                                    | BAY1125976, enzastaur                                                                                                    | in, triciribine, t                                                                                                    | riciribine phosphate                                                                                                    |                                                                                                    |                                                                                                    | Human,<br>Mouse, Rat<br>Back to top >                                                                                                    |
| upporting Referen                                                      | ces (Show details) - Refe                                                                                                    | rences from wh                                                                                                    | hich the Canonical Pathwa                                                                                                    | v was derived                                                                                                    |                                                                                                    |                                                                                                    |                                                                                                    |                                                                                                    |
|                                                                        |                                                                                                    |                                                                                                    |                                                                                                    | ,                                                                                                    |                                                                                                    |                                                                                                    |                                                                                                    | Back to top 1                                                                                                    |
|                                                                        |                                                                                                    |                                                                                                    |                                                                                                    |                                                                                                    |                                                                                                    |                                                                                                    |                                                                                                    | buen to top                                                                                                    |

About Ingenuity | Contact Us ©2000-2016 QIAGEN. All rights reserved.

8) **Overlay biomarkers** to determine if genes in the TREM1 Signaling pathway are known asthma biomarkers. Go to Overlay > Biomarkers. Notice that these known biomarkers are ranked simply based on the number of biomarker molecules found in the given pathway. Clearly the TREM1 pathway is replete with asthma markers, as 28 molecules on the pathway are known biomarkers for asthma efficacy:

http://ingenuity.force.com/ipa/articles/Tutorial/analysis-results-tutorial

## Tutorial: Analysis Results Tutorial

| TREM1 Signaling \ TREM1 Signaling \ Edit: • X  Interpret to the second second s | i i i cuid overay                     | PATH DESIGNE  | 🛚 View: 🔀 🔣 🍝 🌾             | 🖹 🧮 Zoom: 🧑 👩 Export: 🍘 📾 🔤 📟                                                                                                    |
|----------------------------------------------------------------------------------------------------|---------------------------------------|---------------|-----------------------------|----------------------------------------------------------------------------------------------------|
| Edit: 🕥 💌                                                                                                    | i i i c c culo overay                 | PATH DESIGNER | 🛛 View: 🔀 😹 🍝 🔬             | 📄 🗐 Zoom: 💩 👩 Export: 🚳 💷 🔛                                                                                                    |
| erlay: Biomarkers                                                                                                    |                                       | PATH DESIGNE  | 🚽 View: 🎦 📰 🔛 🤉 🔛           | = Zoom: 🕘 🙋 Export: 🔤 = 🔤 🗠 =                                                                                                    |
| erlay: Biomarkers                                                                                                    |                                       |               |                             |                                                                                                    |
| ct Biomarker labels from tab                                                                                                    |                                       |               | _                           | TREM1 Signaling                                                                                                    |
| ct Biomarker labels from tab                                                                                                    |                                       |               |                             | • Overlay: Childhood exacerbated asthma GSE16032, Exp Log Ratio                                                                                                    |
|                                                                                                    | ole to be displayed on pathway.       |               | •                           | Shedding of soluble TREM1 in infection and inflammation show legend                                                                                                    |
| Application                                                                                                    | Disease                               | # Molecules 🗸 | Molecule(s)                 |                                                                                                    |
| efficacy                                                                                                    | asthma                                | 28            | CD54*, IL-6(5), IL-10(3),   | TREM1 BILL of Cacy - asthma                                                                                                    |
| efficacy                                                                                                    | multiple myeloma                      | 27            | AKT, GM-CSF*(3), IL-6(5     |                                                                                                    |
| efficacy                                                                                                    | Alzheimer's disease                   | 26            | IL-6(5), IL-10(3), IL-1β*(  |                                                                                                    |
| efficacy                                                                                                    | chronic obstructive pulmonary disease | 24            | IL-6(5), IL-10(3), IL-1β*(  | PGE2 CPS                                                                                                    |
| prognosis                                                                                                    | colon cancer                          | 23            | AKT, IL-6(5), IL-10(3), IL  |                                                                                                    |
| efficacy                                                                                                    | cystic fibrosis                       | 21            | IL-6(5), IL-1B*(3), IL-8*(  | EBOY                                                                                                    |
| efficacy                                                                                                    | breast cancer                         | 21            | AKT, ERK 1/2, ERK1/2, I     |                                                                                                    |
| response to therapy                                                                                                    | rheumatoid arthritis                  | 21            | IL-6(5), IL-10(3), MCP-1    |                                                                                                    |
| efficacy                                                                                                    | ovarian cancer                        | 21            | AKT, IL-6(5), IL-10(3), IL  |                                                                                                    |
| prognosis                                                                                                    | pancreatic cancer                     | 20            | AKT, IL-6(5), IL-10(3), IL  |                                                                                                    |
| prognosis                                                                                                    | acute respiratory distress syndrome   | 20            | CD54*, IL-6(5), IL-10(3)    |                                                                                                    |
| efficacy                                                                                                    | atherosclerosis                       | 19            | CD54*, IL-6(5), MCP-1(3     |                                                                                                    |
| efficacy                                                                                                    | psoriatic arthritis                   | 19            | IL-6(5), IL-10(3), IL-8*(3  |                                                                                                    |
| efficacy                                                                                                    | non-insulin-dependent diabetes melli  | 19            | IL-6(5), IL-1B*(3), MCP     |                                                                                                    |
| efficacy                                                                                                    | rheumatoid arthritis                  | 19            | IL-6(5), IL-1B*(3), IL-8*(  | inflammatori of King (1)                                                                                                    |
| diagnosis                                                                                                    | Parkinson's disease                   | 19            | IL-6(5), IL-10(3), IL-1B*(  | Groz Groz                                                                                                    |
| efficacy                                                                                                    | chronic b-cell leukemia               | 19            | CD40*, CD86*, IL-6(5), I    | activation of leukocytes                                                                                                    |
| efficacy                                                                                                    | sepsis                                | 19            | IL-6(5), IL-10(3), IL-8*(3  |                                                                                                    |
| diagnosis                                                                                                    | breast cancer                         | 18            | AKT, IL-6(5), MCP-1(3),     |                                                                                                    |
| efficacy                                                                                                    | lymphoma                              | 17            | IL-6(5), IL-10(3), NFKB,    |                                                                                                    |
| efficacy                                                                                                    | acute myeloid leukemia                | 17            | IL-6(5), IL-18*(3), IAK2*   | NFat Las / / / / mobilization / /// / Las Las Las Las Internation                                                                                                    |
| efficacy                                                                                                    | myelodysplastic syndrome              | 17            | IL-6(5), IL-1B*(3), NFKB,   |                                                                                                    |
| efficacy                                                                                                    | non-Hodgkin lymphoma                  | 16            | IL-6(5), IL-10(3), TNFa*(8) |                                                                                                    |
| efficacy                                                                                                    | cirrhosis                             | 16            | IL-6(5), IL-10(3), TNFα*(8) |                                                                                                    |
| efficacy                                                                                                    | congenital heart disease              | 16            | IL-6(5), IL-8*(3), TNFa*(8) |                                                                                                    |
| efficacy                                                                                                    | atrial fibrillation                   | 16            | IL-6(5), MCP-1(3), TNFq     |                                                                                                    |
| efficacy                                                                                                    | pain                                  | 16            | IL-6(5), IL-1β*(3), TNFα*   | $1 \neq 1 \neq 1 + 1 + X + M = M = 1 + L + L$                                                                                                    |
| diagnosis                                                                                                    | ovarian cancer                        | 16            | IL-6(5), MCP-1(3), TNFα     | ▏ <mark>ᡒ</mark> ᡒᡒᠼᡵᢩᢂᢘᢐ᠉᠋ᢁᢙᢩᠲᢆᡨᢛᢛ                                                                                                    |
| efficacy                                                                                                    | myeloproliferative syndrome           | 16            | IL-6(5), IL-1β*(3), TNFα*   |                                                                                                    |
| prognosis                                                                                                    | non-Hodgkin lymphoma                  | 16            | IL-6(5), IL-10(3), TNFα*(8) | $  \langle \langle \rangle \rangle = \langle \rangle = \langle \rangle $ |
| efficacy                                                                                                    | acute lung injury                     | 16            | IL-6(5), IL-8*(3), TNFα*(8) | Co-stimulatory                                                                                                    |
| efficacy                                                                                                    | hypertension                          | 14            | CD54*, MCP-1(3), MPO*(      | proteins                                                                                                    |
| efficacy                                                                                                    | primary sclerosing cholangitis        | 14            | IL-10(3), IL-8*(3), TNFα*   |                                                                                                    |
| efficacy                                                                                                    | marginal zone cell lymphoma           | 14            | IL-10(3), IL-1β*(3), TNF    |                                                                                                    |
| diagnosis                                                                                                    | non-insulin-dependent diabetes melli  | 13            | IL-6(5), TNFα*(8)           | Broken Broken Broken Broken                                                                                                    |
| efficacy                                                                                                    | hypercholesterolemia                  | 13            | IL-6(5), TNFα*(8)           | Celladhesion response                                                                                                    |
| diagnosis                                                                                                    | diabetic retinopathy                  | 13            | IL-6(5), TNFα*(8)           |                                                                                                    |
| safety                                                                                                    | chronic heart failure                 | 13            | IL-6(5), TNFα*(8)           | 1                                                                                                    |
| diagnosis                                                                                                    | hypertension                          | 13            | IL-6(5), TNFα*(8)           | 1                                                                                                    |
| efficacy                                                                                                    | heart failure                         | 13            | IL-6(5), TNFα*(8)           | 1                                                                                                    |
| efficacy                                                                                                    | liver failure                         | 13            | IL-6(5), TNFα*(8)           | 1                                                                                                    |
| diagnosis                                                                                                    | sarcopenia                            | 13            | IL-6(5), TNFα*(8)           |                                                                                                    |
| safety                                                                                                    | HIV infection                         | 13            | IL-6(5), TNFα*(8)           |                                                                                                    |
|                                                                                                    |                                       |               |                             | © 2000-2016 QIAGEN. All rights reserved.                                                                                                    |
|                                                                                                    | Mode Label 🔻 Interactive 🕻            | OFF 🔻         |                             |                                                                                                    |

Click the checkbox next to Efficacy - Asthma as shown to add the biomarker tag to the canonical pathway. It will show lines connecting it to the associated genes. Double-clicking a biomarker tag or any of the connecting lines will open the supporting findings.

Upstream Regulators 9) Click on the Upstream Analysis tab to see which upstream molecules are predicted to have been activated or inhibited to lead to the expression patterns in your dataset.

| Summary \ Canonical Pathways \ Upstream Analysis \ Diseases & Functions \ Regulator Effects \ Networks \ Lists \ Molecules \ |                   |                         |                  |       |                |                  |          |      |
|----------------------------------------------------------------------------------------------------|-------------------|-------------------------|------------------|-------|----------------|------------------|----------|------|
| Upstream Regulators \ Cau                                                                                                    | sal Networks \    |                         |                  |       |                |                  |          |      |
| ADD TO MY PATHWAY ADD TO MY LIST DISPLAY AS NETWORK CUSTOMIZE TABLE MECHANISTIC NETWORKS 🔒 📑 🛀                               |                   |                         |                  |       |                |                  |          |      |
| Upstream Regulator 🔳 🗵                                                                                                    | Exp Log Ratio 🝸 🗵 | Molecule Type 🛛 🕱 🗵     | Predicted Acti 🗵 |       | p-value of o 🗵 | Target molec 🝸 🗵 | Mec 🝸 🗵  |      |
| TGM2                                                                                                    | <b>†</b> 0.251    | enzyme                  | Activated        | 5.416 | 8.64E-07       | ↑ADGRE2, •all 38 | 369 (17) |      |
| IFNG                                                                                                    | +-1.591           | cytokine                | Activated        | 4.714 | 1.69E-18       | ↑ABLIM3,all 170  | 421 (18) |      |
| CEBPA                                                                                                    | <b>†</b> 0.255    | transcription regulator | Activated        | 4.325 | 1.93E-09       | ↑ACSL1, ↑all 64  | 354 (15) |      |
| IRF7                                                                                                    | <b>†</b> 0.440    | transcription regulator | Activated        | 4.325 | 3.17E-05       | ↑CARD16, •all 26 | 297 (17) | 555  |
| EDN1                                                                                                    | +-0.225           | cytokine                | Activated        | 4.277 | 1.20E-05       | ↑ACTA2,↑all 32   | 558 (19) |      |
| PRL                                                                                                    | <b>↓</b> -0.036   | cytokine                | Activated        | 4.164 | 2.12E-05       | ↑ANXA2, ↓all 39  | 471 (19) | 2441 |
| IL1B                                                                                                    | <b>†</b> 0.684    | cytokine                | Activated        | 4.090 | 3.19E-09       | ↑ABCC3,all 104   | 392 (14) |      |
| Interferon alpha                                                                                                    |                   | group                   | Activated        | 4.036 | 5.57E-08       | ↑AIM2, ↑Aall 51  | 309 (16) |      |
| CSF2                                                                                                    | <b>†</b> 0.056    | cytokine                | Activated        | 4.030 | 3.62E-12       | ↑ALOX5, ↑all 73  | 403 (16) |      |
| MYD88                                                                                                    | <b>†</b> 0.697    | other                   | Activated        | 3.995 | 2.44E-08       | ↑ACPP, ↑Aall 41  | 383 (14) |      |
| GATA1                                                                                                    | <b>†</b> 0.419    | transcription regulator | Activated        | 3.991 | 1.06E-13       | ↑AHSP, ↑Aall 51  | 259 (12) |      |
| SMARCA4                                                                                                    | <b>↓</b> -0.237   | transcription regulator | Activated        | 3.928 | 1.56E-05       | ↑ABHD2, ↑all 71  | 525 (20) |      |
| TNF                                                                                                    | +-0.575           | cytokine                | Activated        | 3.926 | 1.02E-17       | ↑ABCC3, 1all 207 | 469 (16) |      |
| IL5                                                                                                    | <b>↓</b> -0.043   | cytokine                | Activated        | 3.906 | 5.69E-06       | ↑ANXA2,↑all 42   | 454 (19) |      |
| TP53                                                                                                    | <b>†</b> 0.420    | transcription regulator | Activated        | 3.863 | 2.99E-10       | ↑ABAT, ↑all 164  | 439 (16) |      |
| IL4                                                                                                    | <b>↓</b> -0.024   | cytokine                | Activated        | 3.829 | 6.09E-21       | +ABLIM1,all 127  | 361 (16) |      |
| TGFB1                                                                                                    | +-0.182           | growth factor           | Activated        | 3.776 | 6.26E-20       | ↑ABLIM3,all 215  | 510 (18) |      |
| CEBPB                                                                                                    | <b>†</b> 0.417    | transcription regulator | Activated        | 3.775 | 7.06E-03       | ↑ACTA2, ↑all 41  | 420 (18) |      |
| СНИК                                                                                                    | +-0.027           | kinase                  | Activated        | 3.769 | 1.59E-03       | ↑ACKR3,↑all 26   | 419 (15) |      |
| SMARCB1                                                                                                    | <b>↓</b> -0.098   | transcription regulator | Activated        | 3.769 | 4.10E-03       | ↑ACSL1, ↑all 22  | 302 (7)  | -    |

Sort by the Activation z-score and filter for upstream regulators that are of the Molecule Type "Genes, RNAs, and Proteins" as shown above. Select the first upstream regulator row (TGM2) and then click the Display as Network button.

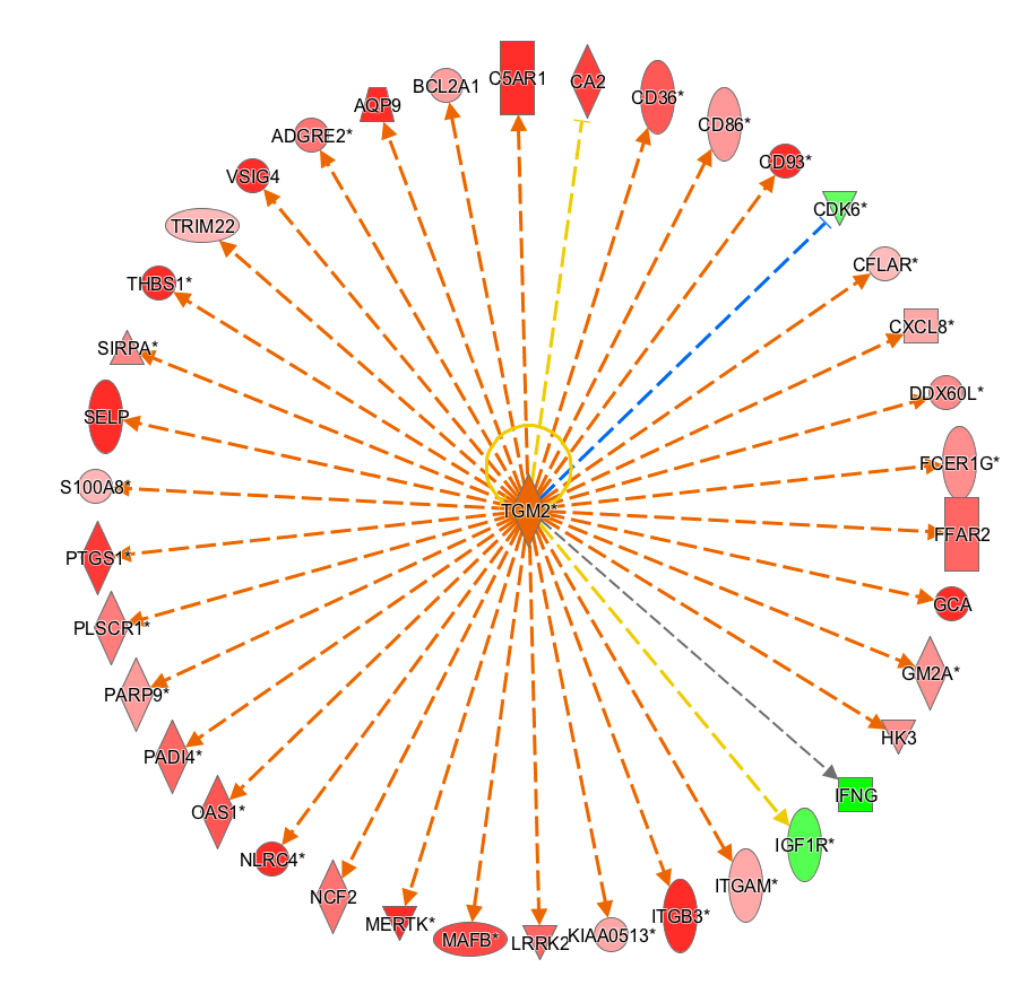

This displays the upstream regulator with its targets from the dataset in a circle surrounding it. The expression changes of the molecules in the perimeter are what led to the prediction of the activation of TGM2 as an upstream regulator.

You can change the layout of the network using this button in the toolbar. Choosing Subcellular layout is helpful, because you can see that TGM2 is a cytoplasmic protein, but leads to expression changes in proteins that are secreted out of the cell, are found in the plasma membrane etc.

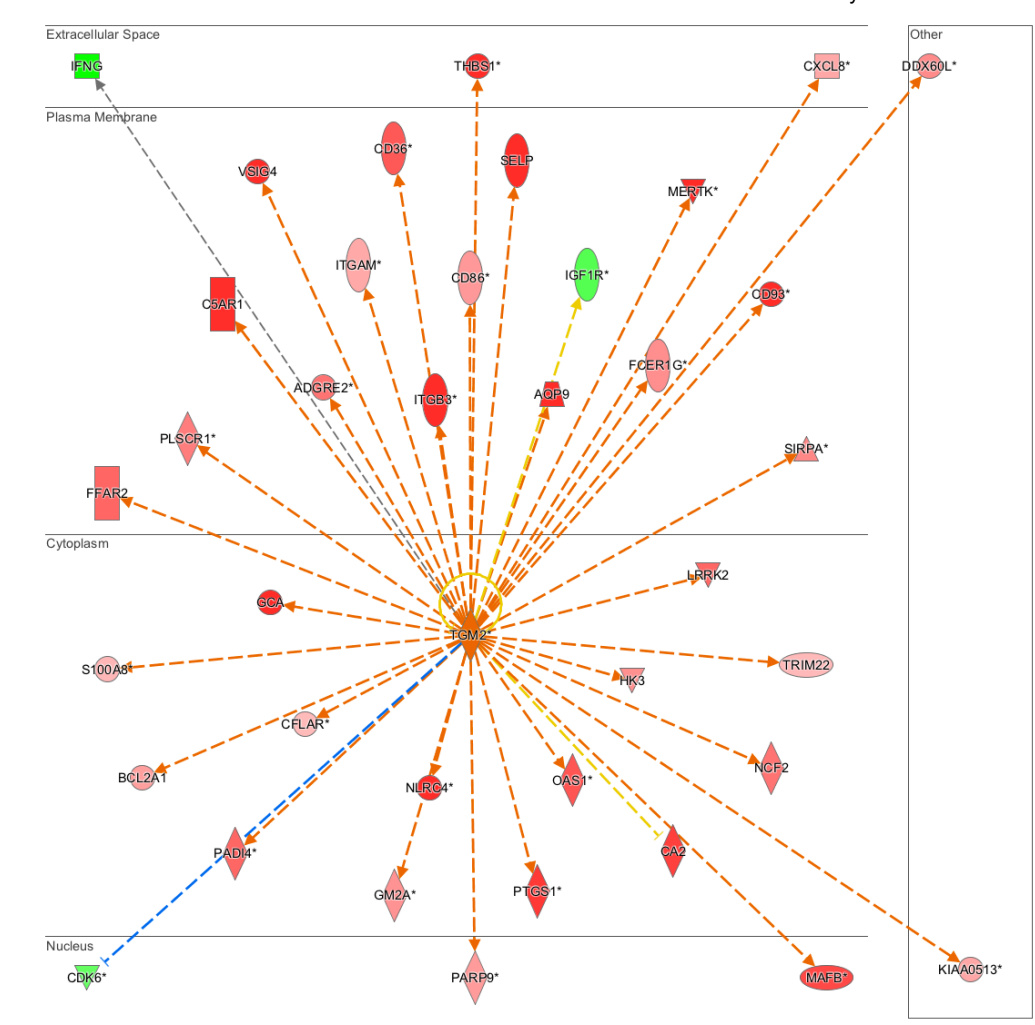

You can interrogate this network to see what relationship the molecules have to diseases and function. Click the Build button, choose Grow, then click the Diseases & Function tab. This causes IPA to compute the Fisher's exact p-value for the set of molecules on the network against all diseases and functions:

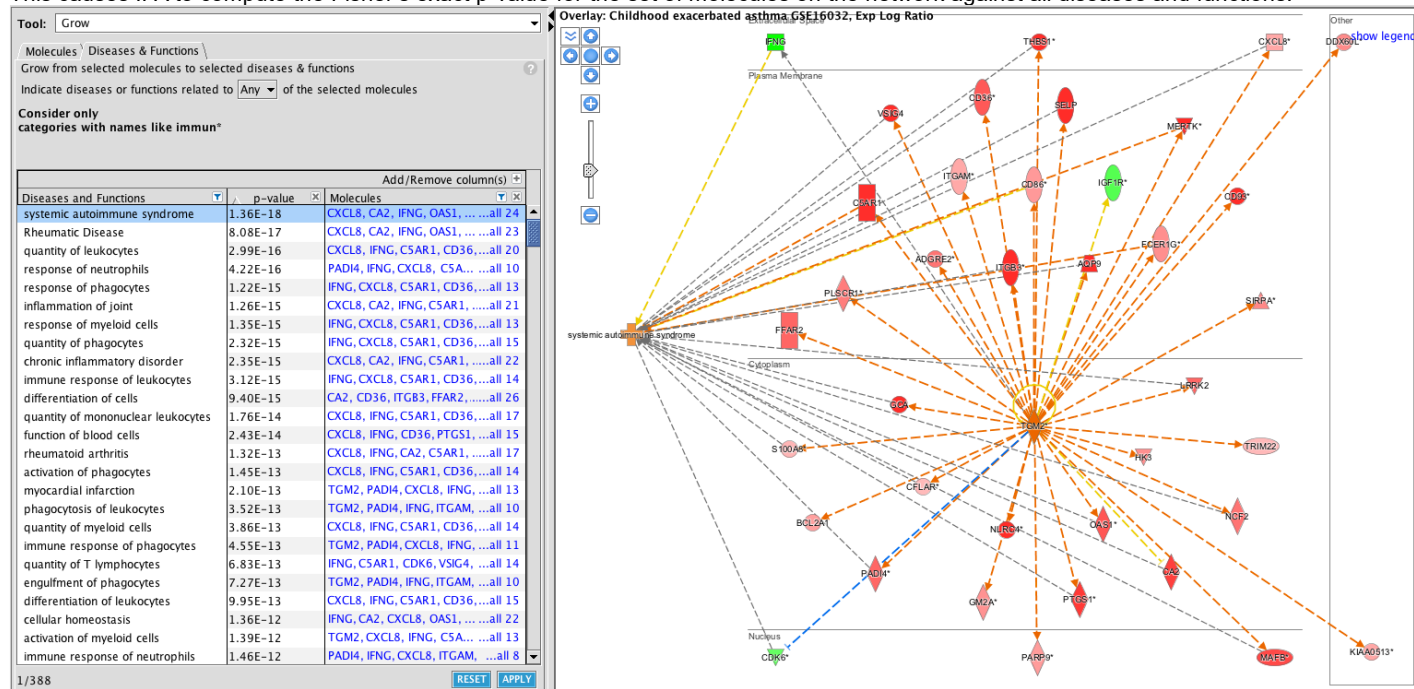

Clearly the set of overlapping diseases and functions has a relationship to immunological and inflammatory disorders. You can add any of the diseases or functions to the network as shown for systemic autoimmune syndrome, which indicates that the disorder is exacerbated by the expression of these genes (the added disease node is orange). You can also use the Add/Remove columns link at the top of the table to add a category column to get a more global picture of the associated functions. You can filter the table well:

|                                                |                                            |          | Add/      | Remove column(s) |
|------------------------------------------------|--------------------------------------------|----------|-----------|------------------|
| Categories                                     | T 🗵 Diseases and Functions                 | <b>T</b> | ∧ p-value | 🗵 Molecules 🔳    |
| Inflammatory Disease                           | Categories                                 |          | 2.35E-15  | CXCL8,all 2      |
| Inflammatory Response                          | Categories to include:(use * for wildcard) |          | 1.92E-12  | CXCL8,all 1      |
| Inflammatory Response                          | Inflam^                                    |          | 2.64E-12  | CXCL8,all 1      |
| Inflammatory Response                          | Categories to exclude:                     | region   | 4.06E-12  | CXCL8,all 2      |
| Inflammatory Response                          |                                            |          | 3.40E-11  | CXCL8,all 1      |
| Inflammatory Response,Organismal Injury and    | Apply Cancel                               |          | 6.53E-11  | IFNG,all 2       |
| Inflammatory Response, Respiratory Disease     | inflammation of respiratory system o       | omponent | 1.21E-08  | IFNG,all 1       |
| Inflammatory Disease, Inflammatory Response,   | Or Nephritis                               |          | 4.38E-08  | TGM2,all         |
| Inflammatory Disease, Neurological Disease, Sk | ele Multiple Sclerosis                     |          | 8.07E-08  | CXCL8,all        |
| Inflammatory Response, Organismal Injury and   | A inflammation of lung                     |          | 4.36E-07  | IFNG, SEall      |
| Inflammatory Disease, Neurological Disease, Sk | ele relapsed multiple sclerosis            |          | 1.56E-06  | CXCL8,all        |
|                                                |                                            |          |           |                  |

A number of the other upstream regulators can be found to have direct associations to asthma, such as NR3C1 and IL4. But there are a number of other regulators which have not yet been connected to asthma, and await validation at the bench. See Regulator Effects analysis below as well.

### **Downstream Effects**

10) Click on the **Diseases and Functions tab** to explore the diseases and biological processes which are predicted to be increasing or decreasing based on the pattern of differentially expressed genes in the dataset.

The large labeled boxes in the treemap shown below are major functional categories in IPA. In this view, it is easy to see the overall directionality of the effects, because orange functions within the categories are predicted to be increasing, and blue decreasing.

From this visualization, many of the individual functions categorized under Immune Cell Trafficking, Inflammatory Response and several others are predicted to be increased, as you would expect if the cells were involved in an immune response involved in acute asthma.

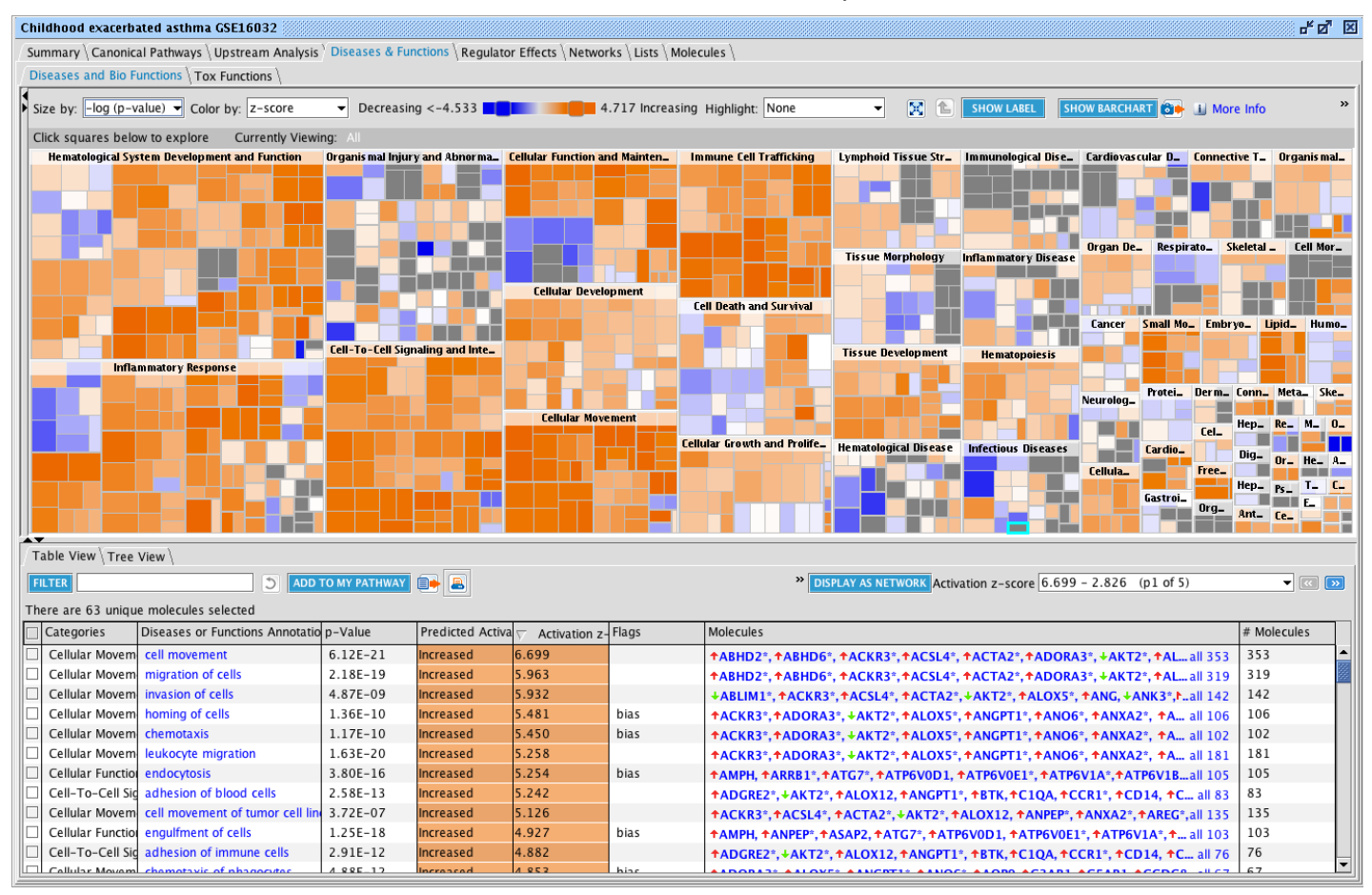

On your own you can explore further, for example by displaying the genes connected to the functions as networks, or drilling onto individual functions to examine how the literature supports these predictions.

## **Regulator Effects**

11) Regulator Effects creates hypotheses for how upstream regulators might drive downstream biology, for example asthma itself. Go to the Regulator Effects tab and filter in the Diseases & Functions column for asthma, as shown:

| Childhood exacerb                                                                                                    | ated astnma GSE160: | 52             |                     |                   |                  |                 |                  |              |                         |
|----------------------------------------------------------------------------------------------------|---------------------|----------------|---------------------|-------------------|------------------|-----------------|------------------|--------------|-------------------------|
| / Summary \ Canonical Pathways \ Upstream Analysis \ Diseases & Functions \ Regulator Effects \ Networks \ Lists \ Molecules \ |                     |                |                     |                   |                  |                 |                  |              |                         |
| GENERATE NETWORKS ADD TO MY PATHWAY ADD TO MY LIST CUSTOMIZE TABLE 🚇                                                           |                     |                |                     |                   |                  |                 |                  |              |                         |
| ID                                                                                                    | ∇ Consistenc      X | Node Total 🛛 🗶 | Regulator Total 🛛 🗵 | Regulators 🛛 🗶    | Target Total 🛛 🗵 | Target Mole 🍸 🗵 | Disease & Func 🗵 | Diseases & F | 🔨 🗵 Known Regulat 🗵     |
| 74                                                                                                    | 4.118               | 34             | 5                   | +DPP4, ↑Eall 5    | 26               | ↑ACTA2,all 26   | 3                | Asthma, Bl   | Diseases & Functions    |
| 78                                                                                                    | 3.536               | 40             | 5                   | +AR, +CEBall 5    | 32               | ↑ACTA2,all 32   | 3                | Asthma, di   | asthma                  |
| 81                                                                                                    | 3.343               | 35             | 4                   | Cg, ↑IL22, 1all 4 | 29               | ↑ACTA2,*all 29  | 2                | Asthma, ch   | Exclude:                |
| 83                                                                                                    | 2.967               | 52             | 9                   | ✦FAS, ✦HGF,all 9  | 41               | ↑ACTA2, •all 41 | 2                | Asthma, fu   | [comma-separated list]  |
| 91                                                                                                    | 1.701               | 35             | 6                   | ✦HGF, Imall 6     | 28               | ↑ACTA2, •all 28 | 1                | Asthma       | Learning coherence with |
| 95                                                                                                    | -2.197              | 37             | 1                   | +TGFB1all 1       | 35               | +ACTA2,all 35   | 1                | Asthma       | Apply Can               |

Now click the hyperlinked # in the left most column to display the network:

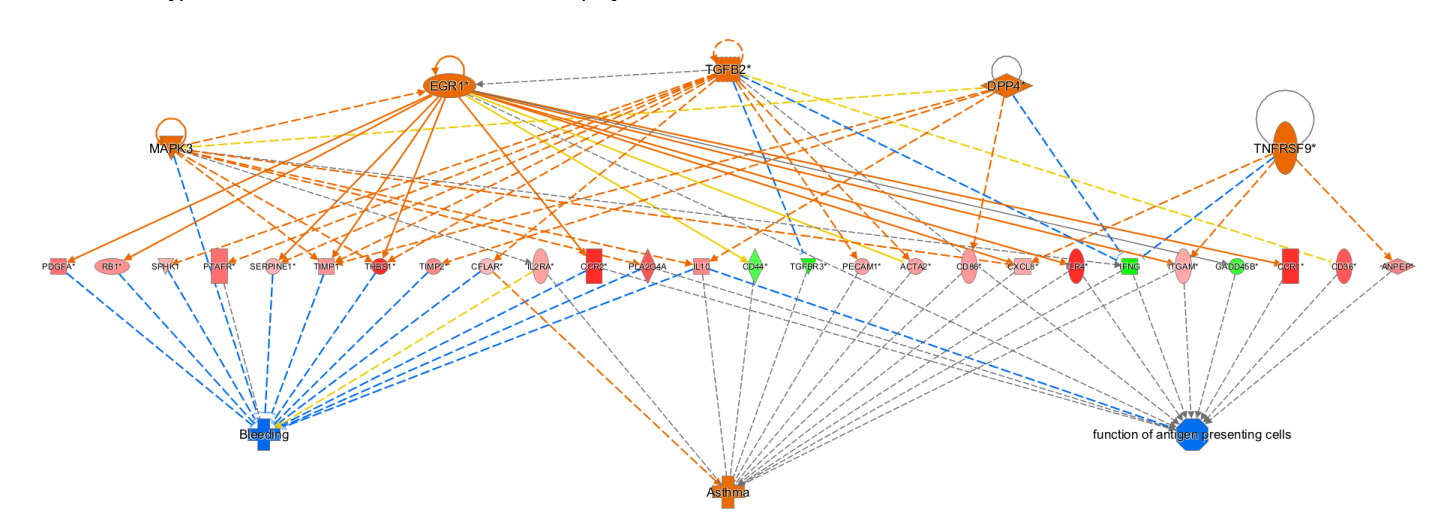

In this hypothesis, five upstream regulators at the top of the network are predicted to be activated and in turn drive expression changes in the dataset genes shown in the middle tier, which in part may lead to an increase in asthma as shown at the bottom of the network. Interestingly, none of the upstream regulators are known from the curated literature to be directly associated with asthma, otherwise there would be a line connecting the upstream regulator to the asthma node. To delve into more detail about any gene on the network, double click the node-- DPP4 for example.

12) Access the more detailed information Gene View on a particular gene. Double click DPP4, an upstream regulator in the network above.

| A Molecule Sum                  | mary wind | low appe   | ars. |
|---------------------------------|-----------|------------|------|
| 🔴 🔍 🔍 Moleci                    | ule Summa | ary - DPP4 | 1    |
| Name: DPP4<br>> Interaction Net | twork     |            | 0    |
| Isoform Data                    | Human 🔻   | RefSeq     | -    |
|                                 |           |            |      |
| Enduran Come M                  |           |            | 55   |

| Liftlez delle Mallie                             |
|--------------------------------------------------|
| dipeptidyl peptidase 4                           |
| Synonyms                                         |
| ADABP, ADCP2, Adenosine Deaminase Binding        |
| NCBI CDD Domains (Superfamilies / M              |
| Alpha/beta hydrolase family, Dipeptidyl peptida: |
| <b>Protein Functions / Functional Domain</b>     |
| alpha/beta hydrolase fold domain, beta propelle  |
| Subcellular Location                             |
| apical cell surfaces, apical membrane, basolater |
| Targeted By miRNA Functional Cluster:            |
|                                                  |

Click the DPP4 hyperlink at the top of the **Molecule Summary** window.

The **Gene View** window appears with detailed information about the DPP4 gene, including a diagram showing the splicing patterns of its encoded transcripts and links to the supporting findings and references. Inspection of the Gene View reveals the involvement of DPP4 in some immune cell functions. Interestingly, looking at less well known literature outside of IPA, there is some evidence that DPP4 is a biomarker in human airway inflammation in asthma. So although this particular study was done in PBMC's, IPA was able to infer a possible role for DPP4 in asthma in the respiratory system.

#### In Conclusion:

The **Summary Page** showed strong indications that the affected molecules from your dataset are involved with signaling and inflammation. **Canonical Pathways** displayed the affected genes from your asthma study in context of the TREM1 pathway

Overlays indicated that many of the TREM1 pathway genes are themselves biomarkers for dugs to treat asthma.

**Downstream Effects** reveal a very pronounced increase in activation of immune cells and their functions such as cell-cell signaling and cellular trafficking and movement. **Regulator Effects** provided a hypothesis of how several upstream regulators might lead to increase in asthma. This included an upstream regulator that had not been directly connected to asthma yet in the Knowledge Base. Attachment

<u>Home | Help</u>

http://ingenuity.force.com/ipa/articles/Tutorial/analysis-results-tutorial